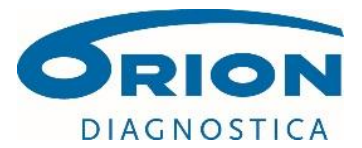

Kjære QuikRead go bruker.

Du har nå mottatt ditt nye QuikRead go instrument. For å få norsk språk, riktig dato og klokkeslett, samt riktig Hb benevning, må du gjøre noen enkle step for å stille dette inn på instrumentet. Følg oppskriften under og instrumentet er klart-til-bruk på et blunk.

| Set-up veiviser<br>Når QuikRead go instrumentet startes for første                                                                                                    | PROFIL IIS ON 🗇 10:3                                                                                                    |
|----------------------------------------------------------------------------------------------------|----------------------------------------------------------------------------------------------------|
| gang, vil du bli spurt om å fullføre en Set-up vei-<br>viser. I løpet av Set-up veiviseren vil du bli spurt                                                                                                    | Innstillinger 1/6                                                                                                    |
| om å velge språk, og å sette dato og tid.<br>Standardspråk er Engelsk. Språket kan endres i<br>første trinn på Set-up veiviseren.<br>Star Set-up veiviseren ved å velge <i>Start</i> (se <b>Bilde</b><br><b>10</b> ). | Velkommen til QuikRead go!<br>Før du begynner å bruke QuikRead ber vi deg vennligst om å fullføre<br>de påfølgende innstillingene. Prosedyren vil ta noen få minutter. |
| Merk                                                                                                    | På dat pasta skiarmbilda vil du bli badt om å valga språk for QuikPaad ga                                                                                              |
| Innstillinger -> Personlige innstillinger -> Analy-<br>seprosess -> Vedlikehold -> Grunninnstillinger                                                                                                    | va det neste skjernibilde vil du bil bedt om a veige sprak for Quikkead go.                                                                                            |
| seproces -> vealikenoia -> oranninistiininger.                                                                                                    | venningsk rijsk stort toten under för a starte ninstningsprosedjien.                                                                                                   |
|                                                                                                    |                                                                                                    |
|                                                                                                    |                                                                                                    |
|                                                                                                    |                                                                                                    |
|                                                                                                    | Start                                                                                                    |
|                                                                                                    | Start                                                                                                    |

## Språk

Velg språket du ønsker å bruke på instrumentet. Hvis du ikke kan se det ønskede språket på listen, velg *Flere språk* for flere valg. Velg språket ved å berøre korresponderende tast.

Du vil så bli spurt om å bekrefte ditt språkvalg. Du vil se spørsmålet om å bekreftede valget både på Engelsk og det valgte språket. Hvis det valgte språket er riktig velg *Ja*, hvis ikke, velg *Nei*. Det valgte språket kan endres når som helst senere.

| OFIL |    | <b>I</b> |    | LIS ON 10:3 |
|------|----|----------|----|-------------|
|      |    |          | (  |             |
|      |    |          |    |             |
| FR   | EN | DE       | П  |             |
| NO   | FI | sv       | DA |             |
|      |    |          |    |             |
|      |    |          |    |             |
|      |    |          |    | JL J        |

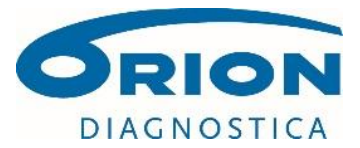

# Set-up veiviser for QuikRead go instrumentet

# Dato og tid

Det andre trinnet i Set-up veiviseren er å justere dato og tid. For å gjøre dette, følg instruksjonene nedenfor:

- 1. Velg Endre på Tid raden.
- 2. Juster tiden med pil- tastene 3. Velg mellom 12-timers og 24-timers klokke.
- 4 Godta med OK
- 5. Trykk Endre på Dato raden.
- 6. Juster datoen med pil-tastene.
- Velg format for dato.
  Godta med *OK* og bekreft ved å velge *OK* på neste skjermbilde.
- 9. Velg OK for å fortsette.
- 10. Velg Neste.

# Skjermbelysning

Det tredje trinnet i Set-up veiviseren er å justere skjermbelysningen. For å gjøre det, følg instruksjonen nedenfor:

- 1. Juster skjermbelysningen med pil-tastene.
- 2. Godta ved å velge Neste.

| innstinnger              | VEDLIKEHOLD: DATO & TID     |
|--------------------------|-----------------------------|
| Tid:                     |                             |
| 10:32 am                 | Endre                       |
| Dato:                    |                             |
| 2010-04-30               | Endre                       |
| Endre tid og dato. Instr | umentet vil ikke automatisk |
| omstilles sommer/vinte   | rida, men ma sales mandelt. |
| omstilles sommer/ vinte  |                             |

## Lydvolum

- Det fjerde trinnet i Set-up veiviseren er å jus lydvolumet: 1. Juster volumet for tastaturtonen med
- tastene
- 2. Lydvolumet kan testes ved å bruke Test
- 3. Juster volumet for Alarmtonen med pil-ta ne
- 4. Lydvolumet kan bli testet ved å bruke
- tasten 5. Godta ved å velge Neste

### Fullføre Set-up veiviseren

Du har nå fullført Set-up veiviseren. Du kar begynne å bruke instrumentet, eller forts med ytterligere innstillinger på Innstillinger Vedlikehold.

## Brukergrensesnitt

QuikRead go instrumentet brukes via et gra brukergrensesnitt. I dette kapittelet er ho prinsippet for brukergrensesnittet forklart.

#### Hovedmeny

Alle mulighetene angående brukergrensesnittet kan nås via hovedmenyen (se Bilde 13).

| A                 | nalyse     |  |  |
|-------------------|------------|--|--|
|                   |            |  |  |
|                   |            |  |  |
|                   |            |  |  |
| Kvalitetskontroll | Resultater |  |  |
|                   |            |  |  |
| Innstillinger     | Profiler   |  |  |
|                   |            |  |  |

For a sette riktig Hb benevning gjør følgende:

Når du får teksten «grunninnstillinger for QuikRead er utført. Du kan nå velge å gjøre flere avanserte innstillinger eller begynne å bruke QuikRead».

Du får to valg: Hovedmeny og Avansert set-up. Velg Avansert set-up + neste Velg testparametre!

Du har nå kommet til Avansert set-up, velg Abc for admin passord.

Skriv: QRGOSET + ok

Velg crp+hb for å sette inn riktig Hb benevning

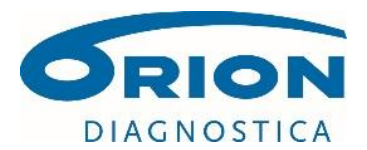

Set-up veiviser for QuikRead go instrumentet

Velg g/dl – gjør det samme med wrcrp+hb + ok + neste + neste + hovedmeny Instrumentet er nå klart til bruk!

Hvis det oppstår problemer eller det er behov for ytterligere informasjon, vennligst ring Britt på telefon 975 38 860, eller send en e-post til: <u>britt.fredriksen@oriondiagnostica.com</u>

Lykke til!

Oslo 15.09.2016 Orion Diagnostica Britt S Fredriksen